# Windows<sup>®</sup> 7 Kullanıcıları için

## Makineyi kullanmadan önce

Windows<sup>®</sup> 7 için birlikte verilen CD-ROM'u yerleştirin. Makineyi kurmak ve yazıcı sürücüsünü yüklemek için, bu sayfadaki bilgilerle birlikte Hızlı Kurulum Kılavuzu'ndaki adımları izleyin.

### Yükleme talimatları

Yazıcı sürücüsünün veya Windows<sup>®</sup> için BRAdmin Light'un yüklenmesi sırasında bilgisayarınızda **Kullanıcı Hesabı Denetimi** iletişim kutusu görünürse, **Evet**'i tıklatın. Ardından, Hızlı Kurulum Kılavuzu'ndaki sonraki adıma geçin.

#### Yazıcı Sürücüsü yükleme

USB, paralel ve kablolu ağ arabirimi kablosu kullanıcıları için:

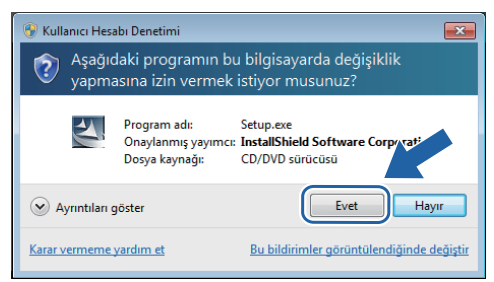

#### Kablosuz ağ kullanıcıları için:

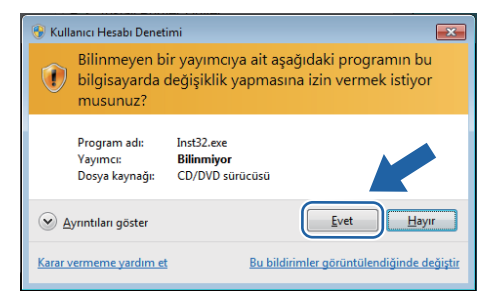

# Bilgisayar gereksinimleri

| Bilgisayar Platformu ve<br>İşletim Sistemi Sürümü <sup>1</sup> | En Az İşlemci Hızı                                                                                                   | En Az RAM                    | Önerilen RAM                 | Kullanılabilir Sabit<br>Disk Alanı |
|----------------------------------------------------------------|----------------------------------------------------------------------------------------------------|------------------------------|------------------------------|------------------------------------|
| Windows <sup>®</sup> 7                                         | Intel <sup>®</sup> Pentium <sup>®</sup> 4 veya eşdeğeri<br>64-bit (Intel <sup>®</sup> 64 veya AMD64)<br>destekli CPU | 1GB (32-bit)<br>2GB (64-bit) | 1GB (32-bit)<br>2GB (64-bit) | 50MB                               |

1 Microsoft<sup>®</sup> Internet Explorer<sup>®</sup> 5.5 veya üstü.

#### Windows<sup>®</sup> için BRAdmin Light'ı yükleme

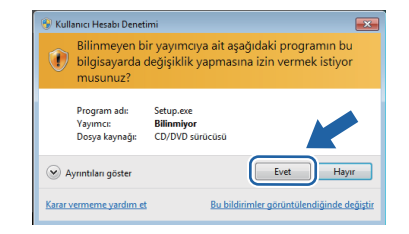

# Durum Monitörü Hakkında

### Durum Monitörü göstergesi

Durum Monitörü'nü bir Görev Çubuğundaki Gösterge olarak ayarladıysanız, görev çubuğunda a düğmesini görebilirsiniz.

Görev çubuğunuzda **Durum Monitörü** simgesini göstermek için, a düğmesine tıklayın. Küçük pencerede **Durum Monitörü** simgesi görünür. Ardından, s simgesini görev çubuğuna sürükleyin.

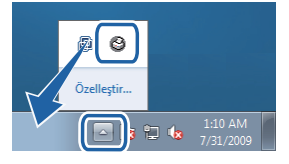